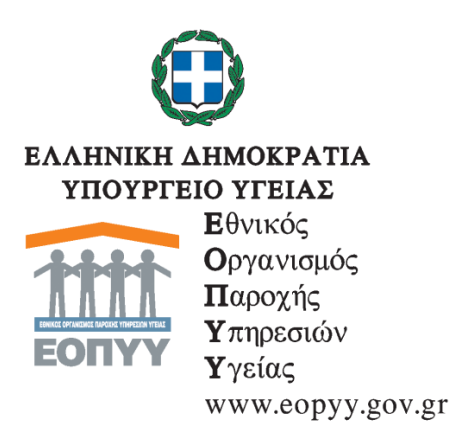

Γενική Διεύθυνση Οργάνωσης και Σχεδιασμού Αγοράς Υπηρεσιών Υγείας Δ/νση: Στρατηγικού Σχεδιασμού Τμήμα: Επιχειρησιακού Σχεδιασμού και Αναπτυξιακών Έργων Ταχ. Δ/νση: Αποστόλου Παύλου 12, 15123 Μαρούσι

Μαρούσι, 12/7/2019

# <u>ΑΝΑΚΟΙΝΩΣΗ</u>

### Θέμα: Σχετικά με την καταχώρηση των ασθενών στο μητρώο Απομυελινωτικών Παθήσεων του ΚΝΣ.

Σας ενημερώνουμε ότι ο ΕΟΠΥΥ, προχώρησε στη δημιουργία ηλεκτρονικής εφαρμογής στην οποία θα γίνεται η καταγραφή των ασθενών με απομυελινωτικές νόσους και συγκεκριμένα των ICD-10: G35 – πολλαπλή σκλήρυνση, G36 - άλλες οξείες διάχυτες απομυελινωτικές παθήσεις και G37 άλλες απομυελινωτικές παθήσεις του κεντρικού νευρικού συστήματος.

Στην εφαρμογή θα πρέπει να εγγραφούν από τους θεράποντες ιατρούς τους οι ασθενείς που πάσχουν από τα ανωτέρω νοσήματα και λαμβάνουν αναλώσιμα υγειονομικά υλικά από τον ΕΟΠΥΥ.

Συγκεκριμένα ο πιστοποιημένος στο μητρώο του ΕΟΠΥΥ γιατρός Νευρολόγος, Παιδίατρος, Νευροχειρουργός, Ιατρός Φυσικής ιατρικής και Αποκατάστασης, με τους ίδιους κωδικούς που χρησιμοποιεί για την έκδοση γνωματεύσεων εισέρχεται στην ιστοσελίδα μας www.eopyy.gov.gr στο πεδίο «ΠΑΡΟΧΟΣ ΥΓΕΙΑΣ» - «ΜΗΤΡΩΟ ΑΠΟΜΥΕΛΙΝΩΤΙΚΩΝ ΠΑΘΗΣΕΩΝ ΤΟΥ ΚΝΣ» και εν συνεχεία ακολουθεί τις συνημμένες οδηγίες για την καταχώρηση του ασθενούς στο μητρώο. Όσον αφορά τη συνταγογράφηση υγειονομικού υλικού και όχι την αρχική ένταξη στο μητρώο, πέραν των προαναφερθέντων ειδικοτήτων, περιλαμβάνονται ο γενικός γιατρός, ο ουρολόγος και ο παθολόγος.

Όταν ένας ιατρός προσπαθήσει να δημιουργήσει νέο φάκελο ασθενή, θα ενημερώνεται από το σύστημα αν είναι ήδη καταχωρημένος η όχι.

Η ανωτέρω διαδικασία είναι υποχρεωτική, καθώς σε περίπτωση που ο ασθενής/ασφαλισμένος δεν είναι καταχωρημένος στο μητρώο τότε <u>δεν θα</u> δύναται να εκδοθεί γνωμάτευση για τα αναλώσιμα υλικά που αφορούν στις ανωτέρω παθήσεις.

Αναφορικά με τεχνικά προβλήματα που πιθανόν προκύψουν παρακαλούμε όπως απευθυνθείτε στο eopyynet.registries@eopyy.gov.gr, ενώ για άλλες παρατηρήσεις ή ζητήματα που αφορούν τη διοικητική διαδικασία απευθυνθείτε στο Τμήμα Επιχειρησιακού Σχεδιασμού και Αναπτυξιακών Έργων στο d8.t5@eopyy.gov.gr.

Προς περαιτέρω ενημέρωσή σας, επισυνάπτουμε τις Οδηγίες χρήσης της εφαρμογής του Μητρώου Ασθενών Απομυελινωτικών Παθήσεων του ΚΝΣ.

Το μητρώο θα τεθεί σε εφαρμογή από 17/7/2019.

### Ο Γεν. Δ/ντης Οργ. Υπ. Υγείας

#### Γ. Αγγούρης

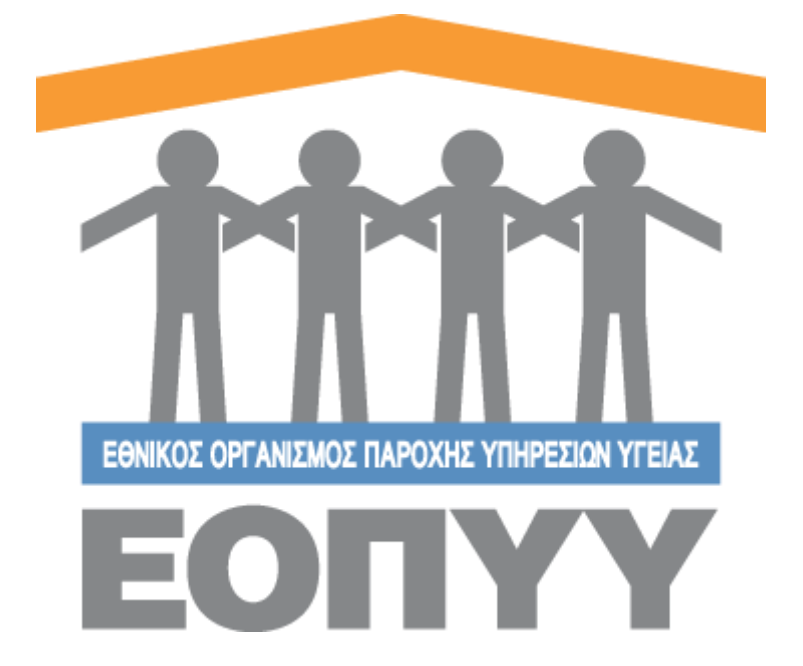

# Οδηγίες χρήσης εφαρμογής Ε.Ο.Π.Υ.Υ – Μητρώο Απομυελινωτικών

Παθήσεων του ΚΝΣ

Version 0.0.1 13/06/2019

| Οδηγίες χρήσης εφαρμογής Ε.Ο.Π.Υ.Υ – Μητρώο Απομυελινωτικών1 |
|--------------------------------------------------------------|
| Παθήσεων του ΚΝΣ1                                            |
| Είσοδος στο σύστημα3                                         |
| Ενέργειες Ιατρού                                             |
| Αναζήτηση με βάση το ΑΜΚΑ του ασθενή5                        |
| Φόρμα συμπλήρωσης στοιχείων ασθενή5                          |
| Πλήρη στοιχεία ασθενή6                                       |
| Αναζήτηση Ασθενών7                                           |
| Επεξεργασία στοιχείων Ασθενή8                                |
| ατρικός Φάκελος Ασθενή8                                      |
| Φόρμα Συμπλήρωσης Στοιχείων Αρχικής Ένταξης9                 |
| Αποτέλεσμα Συμπλήρωσης Στοιχείων Αρχικής Ένταξης11           |
| Ιστορικό Χαρακτηριστικών Νόσου12                             |
| Στοιχεία Ιατρού                                              |
| Φόρμα Επικοινωνίας14                                         |

## **1.** Είσοδος στο σύστημα

Με την επιτυχή είσοδο στο σύστημα με τα στοιχεία από το σύστημα του ΕΚΠΥ, μέσω της σελίδας της εισόδου (<u>Εικόνα 1 & 2</u>),

| Επιλέξτε Ιύπο Χρήστη  | * |
|-----------------------|---|
| Επιλέξτε Τύπο Χρήστη  |   |
| Ιατρός                |   |
| Εσωτερικός Χρήστης    |   |
|                       |   |
|                       |   |
|                       |   |
|                       |   |
|                       |   |
| πιλογή Τύπου Χρήστη * |   |
|                       |   |
| Ιατρός                | * |
|                       |   |
| ωδικός Χρήστη *       |   |
|                       |   |
|                       |   |
| υνθηματικό *          |   |
| o rollhanno           |   |
|                       |   |
|                       |   |
| ατρική Ειδικότητα *   |   |
|                       | • |
|                       | - |
| -                     |   |
| -                     |   |
| -<br>Είσοδος          |   |
| -<br>Είσοδος          |   |

Εικόνα 1 & 2 Είσοδος στο σύστημα

Ο χρήστης μεταφέρεται στην κεντρική οθόνη που αντιστοιχεί στον ρόλο του Ιατρού, όπου περιλαμβάνει τις παρακάτω ενέργειες:

- Νέος Ασθενής / Ασθενείς
- Προφίλ
- Επικοινωνία

| 1111<br>EDRVV               | =                 |                  |                |              | - Ιατρός <del>-</del> |
|-----------------------------|-------------------|------------------|----------------|--------------|-----------------------|
| Διαβητικοί                  | ΑΣΘΕΝΕΙΣ          |                  |                |              |                       |
| 🏜 Νέος Ασθενής              |                   |                  |                |              |                       |
| 🖶 Ασθενείς                  | A.M.K.A.          | Επώνυμο          | Όνομα          |              |                       |
| Διαχείριση                  | Α.Μ.Κ.Α. Ασθενούς | Επώνυμο Ασθενούς | Ονομα Ασθενούς | Q, ANAZHTHEH |                       |
| 🏝 Προφίλ                    |                   |                  |                |              |                       |
| 🖾 Επκοινωνία                |                   |                  |                |              |                       |
| Οδηγίες Χρήσης              |                   |                  |                |              |                       |
|                             |                   |                  |                |              |                       |
|                             |                   |                  |                |              |                       |
|                             |                   |                  |                |              |                       |
|                             |                   |                  |                |              |                       |
|                             |                   |                  |                |              |                       |
|                             |                   |                  |                |              |                       |
|                             |                   |                  |                |              |                       |
|                             |                   |                  |                |              |                       |
|                             |                   |                  |                |              |                       |
|                             |                   |                  |                |              |                       |
|                             |                   |                  |                |              |                       |
|                             |                   |                  |                |              |                       |
|                             |                   |                  |                |              |                       |
|                             |                   |                  |                |              |                       |
|                             |                   |                  |                |              |                       |
|                             |                   |                  |                |              |                       |
|                             |                   |                  |                |              |                       |
|                             |                   |                  |                |              |                       |
| Copyright @ 2018 E.O.FLY.Y. |                   |                  |                |              |                       |
|                             |                   |                  |                |              |                       |

Εικόνα 3 Ενέργειες Ιατρού

## 2. Αποσύνδεση

Επιλέγοντας «Αποσύνδεση» ο χρήστης αποσυνδέεται με επιτυχία και οδηγείται στην σελίδα εισόδου για να πληκτρολογήσει ξανά τα στοιχεία του.

### 3. Δημιουργία Ασθενή

Παρακάτω παρατίθενται τα βήματα που ακολουθεί ο χρήστης:

Μενού → Νέος Ασθενής

 Βήμα 1: Αναζητεί με βάση το ΑΜΚΑ του ασθενή και οδηγείται σε φόρμα προ συμπληρωμένη, αν βρεθεί ο ασθενής στη βάση των ΑΜΚΑ (ΗΔΙΚΑ)

| Αναζήτηση Ασθενή                                                                         |               | ← ΕΠΙΣΤΡΟΦΗ ΣΤΗ ΛΙΣΤΑ ΑΣΘΕΝΩΝ |
|------------------------------------------------------------------------------------------|---------------|-------------------------------|
| Q ΟΔΗΓΙΕΣ ΑΝΑΖΗΤΗΣΗΣ ΑΣΘΕΝΗ<br>Πληκτρολογήστε το Α.Μ.Κ.Α. για να αναζητήσετε κάποιο ασθι | พ่า           |                               |
|                                                                                          | ΑΜΚΑ Ασθενούς | Q                             |
|                                                                                          |               |                               |
|                                                                                          |               |                               |

Εικόνα 4 Αναζήτηση με βάση το ΑΜΚΑ του ασθενή

Βήμα 2: Έλεγχος στοιχείων και αποθήκευση

| 1111                         |                                                                                       |                                                     |                                                |                          | τρός <del>-</del> |
|------------------------------|---------------------------------------------------------------------------------------|-----------------------------------------------------|------------------------------------------------|--------------------------|-------------------|
| Διαβητικοί                   | Καταχώρηση Ασθενή                                                                     |                                                     |                                                |                          |                   |
| 🌡 Νέος Ασθενής               |                                                                                       |                                                     |                                                |                          |                   |
| 🖶 Ασθενείς                   | Ο Ασθενής έχει δηλώσει ως Πόλη                                                        | κατοικίας την πόλη με ονομασία                      |                                                |                          |                   |
| Διαχείριση                   | Επιβεβαιώστε την ορθότητα των στοιχείων, συμπληρώστε τ                                | α παρακάτω πεδία και πατήστε «ΑΠΟΘΗΚΕΥΣΗ» για να ολ | οκληρωθεί η καταχώρηση του ασθενή στο σύστημα. |                          |                   |
| 🛔 Προφίλ                     |                                                                                       |                                                     |                                                |                          |                   |
| 🖾 Επικοινωνία                | Προσωπικά στοιχεία                                                                    |                                                     |                                                |                          |                   |
| Οδηγίες Χρήσης               | ονομα                                                                                 | Επώνυμο                                             | Όνομα Πατρός                                   | Όνομα Μητρός             |                   |
|                              | Ημερομηνία Γέννησης                                                                   | Φώλο                                                | AMKA.                                          | Αυτοεξυπηρέτηση •        |                   |
|                              |                                                                                       |                                                     |                                                | Επιλέξτε Αυτοεξυπηρέτηση | <u>·</u>          |
|                              | Στοιχεία επικοινωνίας                                                                 |                                                     |                                                |                          |                   |
|                              | Νομός κατοικίας *                                                                     | Πόλη κατοικίας *                                    | Οδός κατοικίας *                               | т.к. •                   |                   |
|                              | Επιλέξτε Νομό                                                                         | <ul> <li>Επιλέξτε Πόλη</li> </ul>                   | ×                                              |                          |                   |
|                              | Τηλέφωνο επικοινωνίας 1 *                                                             | Τηλέφωνο επικοινωνίας 2                             | Email                                          |                          |                   |
|                              | Heid for                                                                              |                                                     | Παρακελώ Συμπληρώστε                           |                          |                   |
| Copyright 0 2010 E C D T Y Y | Ο ασθενής ενημερώθηκε και κατόπιν της συγκατόθεσης τ<br>Κατεβάστε την Υπεύθινη Δήλωση | ου δημιούργησα το φάκελό του στο μητρώο Ασθενών μ   | : Σκλήρυνση κατά Πλάκος.                       | Атоэнке                  | УЗН               |

Εικόνα 5 Φόρμα συμπλήρωσης στοιχείων ασθενή

## 4. Προβολή Ασθενή

Από το προηγούμενο βήμα οδηγείται σε οθόνη προβολής όπου έχει τη δυνατότητα να:

- προβάλει τα πλήρη στοιχεία του ασθενή που καταχωρήθηκαν
- επεξεργαστεί τα στοιχεία του ασθενή (ίδια φόρμα όπως και της δημιουργίας)
- προβάλει τον Ιατρικό Φάκελο του ασθενή (Θα αναλυθεί παρακάτω)
- επιστρέψει στη λίστα των ασθενών (Θα αναλυθεί παρακάτω)

| AutRonwol                |                                  |            |                                      |                                         |
|--------------------------|----------------------------------|------------|--------------------------------------|-----------------------------------------|
| акратако                 |                                  |            |                                      | 📚 Φάκιλος Λοθενή 🥓 Επεξεργασία Ασθενή   |
| 🏜 Νέος Ασθενής           | AMKA:                            |            |                                      |                                         |
| 🚰 Ασθενείς               | Ποοβολή Ασθενή                   |            |                                      |                                         |
| Διαχείριση               | - the boult to set if            |            |                                      |                                         |
| Δ Προφίλ                 |                                  |            |                                      |                                         |
| 🖾 Επικονωνία             | 210 Acre Carcino                 |            |                                      |                                         |
| Οδηγίες Χρήσης           | Μοναδικός Αριθμός Φακέλου Ασθενή |            |                                      |                                         |
|                          | Ημ/νία Δημιουργίας Φακέλου       | 13/06/2019 | Ημ/νία Τελευταίας Ενημέρωσης Φακέλου | 13/06/2019                              |
|                          | Προσωπικά Στοιχεία               |            |                                      |                                         |
|                          | Ονομα                            |            | A.M.K.A.                             |                                         |
|                          | Επώνυμο                          |            | Φύλο                                 | Apper                                   |
|                          | Πατρώνυμο                        |            | Μητρώνυμο                            |                                         |
|                          | Ημερομηνία Γέννησης              |            | Αυτοεξυπηρέτηση                      | ΔΙΑΜΕΝΕΙ ΜΟΝΟΖ - ΠΛΗΡΗΣ ΑΥΤΟΕΞΥΠΗΡΕΤΗΣΗ |
|                          | Στοιχεία επικοινωνίας            |            |                                      |                                         |
|                          | οδός                             |            | Πόλη                                 | ΑΓ. ΕΛΕΥΘΕΡΙΟΣ / (ΑΤΤΙΚΗΣ)              |
|                          | Τηλέφωνο επικοινωνίας 1          |            | Τηλέφωνο επικοινωνίας 2              |                                         |
|                          | Email                            |            | T.K.                                 |                                         |
| Capping 6 2918 E.O. N.Y. |                                  |            |                                      |                                         |

Εικόνα 6 Πλήρη στοιχεία ασθενή

### 5. Αναζήτηση Ασθενή

Παρακάτω παρατίθενται τα βήματα που ακολουθεί ο χρήστης:

Μενού → Ασθενείς

- Βήμα 1: Ο χρήστης αναζητεί υποχρεωτικά με ένα από τα τρία φίλτρα Α.Μ.Κ.Α., Επώνυμο,
   Όνομα και έχει τις εξής δυνατότητες:
  - Προβολή Πλήρη Στοιχείων Ασθενή με το κουμπί Προβολή (ίδιο με την προηγούμενη ενότητα)

- Επεξεργασία Στοιχείων Ασθενή με το κουμπί Επεξεργασία (ίδιο με την προηγούμενη ενότητα)
- Προβολή Ιατρικού Φακέλου Ασθενή με το κουμπί

| TTTT<br>EDNYY   | =                      |                  |                 |             |          |                             | - Ιατρός <del>•</del> |
|-----------------|------------------------|------------------|-----------------|-------------|----------|-----------------------------|-----------------------|
| Διαβητικοί      | ΑΣΘΕΝΕΙΣ               |                  |                 |             |          |                             |                       |
| Α+ Νέος Ασθενής |                        |                  |                 |             |          |                             |                       |
| 🖶 Ασθενείς      | A.M.K.A.               | Επώνυμο          | ονομα           |             |          |                             |                       |
| Διαχείριση      |                        | Επώνυμο Ασθενούς | Ονομα Ασθενούς  | Q ANAZHTHEH |          |                             |                       |
| 🛔 Προφίλ        |                        |                  |                 |             |          |                             |                       |
| 🖂 Επικοινωνία   | Εμφάνιση 25 🔻 εγγραφές |                  |                 |             |          |                             | Export Excel          |
| Οδηγίες Χρήσης  | and reviews            | 2                | United Theorem  |             |          |                             |                       |
|                 | Α/Α Επωνυμο            | Ονομα            | Ημινια Γεννησης |             | A.M.K.A. |                             |                       |
|                 | 1                      |                  |                 |             |          | Προβολη Επεξεργασία Φακελος |                       |
|                 |                        |                  |                 |             |          |                             |                       |
|                 |                        |                  |                 |             |          |                             |                       |
|                 |                        |                  |                 |             |          |                             |                       |

Εικόνα 7 Αναζήτηση Ασθενών

## 6. Επεξεργασία Ασθενή

Επεξεργασία Στοιχείων Ασθενή με το κουμπί <sup>Επεξεργασία</sup> και ανακατεύθυνση σε νέα οθόνη όπου ο χρήστης μπορεί να:

- προβάλει τα πλήρη στοιχεία του ασθενή που καταχωρήθηκαν
- επεξεργαστεί τα στοιχεία του ασθενή (ίδια φόρμα όπως και της δημιουργίας)
- προβάλει τον Ιατρικό Φάκελο του ασθενή (Θα αναλυθεί παρακάτω)
- επιστρέψει στη λίστα των ασθενών (Θα αναλυθεί παρακάτω)

| ίητικοί       | Καταχώρηση Ασθενή                                                                                                    |                                                                |                                                 |                          |        |
|---------------|----------------------------------------------------------------------------------------------------|----------------------------------------------------------------|-------------------------------------------------|--------------------------|--------|
| νέος Ασθενής  | A shirt shirt shir |                                                                |                                                 |                          |        |
| λσθενείς      | Δ Ο Δηθορός ένα δηλ                                                                                                    | μύτει ως Πόλο κατοιείας του πόλο με ονομοσία                   |                                                 |                          |        |
| είριση        | Επιβεβαιώστε την ορθότητα των στοιχείων, σ                                                                                                    | υμπληρώστε τα παρακάτω πεδία και πατήστε «ΑΠΟΘΗΚΕΥΣΗ» για να ο | λοκληρωθεί η καταχώρηση του ασθενή στο σύστημα. |                          |        |
| Ιροφίλ        |                                                                                                    |                                                                |                                                 |                          |        |
| πικοινωνία    | Προσωπικά στοιχεία                                                                                                    |                                                                |                                                 |                          |        |
| δηγίες Χρήσης | Ονομα                                                                                                    | Επώνυμο                                                        | Όνομα Πατρός                                    | Όνομα Μητρός             |        |
|               | Ημερομηνία Γέννησης                                                                                                    | Φύλο                                                           | AMKA.                                           | Αυτοεξυπηρέτηση •        |        |
|               |                                                                                                    |                                                                |                                                 | Επιλέξτε Αυτοεξυπηρέτηση | •      |
|               | Στοιχεία επικοινωνίας                                                                                                    |                                                                |                                                 |                          |        |
|               | Νομός κατοικίας *                                                                                                    | Πόλη κατοικίας *                                               | Οδός κατοικίας *                                | т.к. •                   |        |
|               | Επιλέξτε Νομό                                                                                                    | <ul> <li>Επιλέξτε Πόλη</li> </ul>                              | •                                               |                          |        |
|               | Τηλέφωνο επικοινωνίας 1 *                                                                                                    | Τηλέφωνο επικοινωνίας 2                                        | Email                                           |                          |        |
|               |                                                                                                    |                                                                | Παρακαλώ Συμπληρώστο                            |                          |        |
|               | Ο αοθενής ενημερώθηκε και κατόπιν της σ<br>Κατεβάστε την Υπεύθυνη Δήλωση                                                                                                    | νγκατάθκοης του δημιούργησα το φάκελό του στο μητρώο Ασθενών   | με Σκλήρυνση κατά Πλάκος.                       | ATOS                     | нкеурн |

Εικόνα 8 Επεξεργασία στοιχείων Ασθενή

# 7. Προβολή Ιατρικού Φακέλου Ασθενή

Προβολή Ιατρικού Φακέλου Ασθενή με το κουμπί <sup>Φάκελος</sup> και ανακατεύθυνση σε νέα οθόνη, από την οποία ο χρήστης βλέπει:

- Τα Χαρακτηριστικά Νόσου
- Χορηγούμενα Αναλώσιμα, τα οποία ενημερώνονται αυτόματα από την εφαρμογή εκτελέσεων του edapy
- Κουμπιά Προβολή Ασθενή Επεξεργασία Ασθενή
   με τα οποία μπορεί να προβάλει / επεξεργαστεί τον Ασθενή

| 1111           | Ξ                                                                     |
|----------------|-----------------------------------------------------------------------|
| Διαβητικοί     | ۰ Πορβολή Λιθενή - Zemtrzywania Andron                                |
| 🏭 Νέος Ασθενής |                                                                       |
| 🖶 Ασθενείς     |                                                                       |
| Διαχείριση     | ιατρικός φακινός γγαεική                                              |
| 🛔 Προφίλ       | Χαρηκτηριστικά Νόσου Χορηγούμενα Αναλιώσιμα                           |
| 🖾 Επικοινωνία  |                                                                       |
| Οδηγίες Χρήσης | Ο Δεν βρίθηκαν χαρακτηριστικά νόσου. Πατήστε εδώ για «Αρχική Ένταξη». |
|                |                                                                       |
|                |                                                                       |

Εικόνα 9 Ιατρικός Φάκελος Ασθενή

## 8. Αρχική Ένταξη του Ασθενή

Αρχική Ένταξη του Ασθενή, μπορεί να γίνει επιλέγοντας το link «**εδώ**» όπως φαίνεται στην (<u>Εικόνα 8</u>). Ανοίγει νέο παράθυρο εργασίας στο οποίο ο ιατρός μπορεί να εισάγει τα Γενικά Στοιχεία της ασθένειας.

|        |                                                                                                    |                                                          |                             |                                                                               |                     |                                                                          | usertest1236 - latp      |
|--------|----------------------------------------------------------------------------------------------------|----------------------------------------------------------|-----------------------------|-------------------------------------------------------------------------------|---------------------|--------------------------------------------------------------------------|--------------------------|
| ikof   | ΝΕΑ ΔΙΑΓΝΩΣΗ                                                                                                    |                                                          |                             |                                                                               |                     | - ENIETF                                                                 | ΟΦΗ ΣΤΟ ΦΑΚΕΛΟ ΑΣΘΕΝΟΥΣ  |
|        |                                                                                                    |                                                          |                             |                                                                               |                     |                                                                          |                          |
| θενείς | Γενικά Στοιχεία Εγκεφαλικές Σωζυγίες Κινητικότ                                                                                                    | τητα Ανσθητικότητα Λεπουργία Σφιγκτήρων                  |                             |                                                                               |                     |                                                                          |                          |
| οιση   |                                                                                                    |                                                          |                             |                                                                               |                     |                                                                          |                          |
| φίλ    |                                                                                                    |                                                          |                             |                                                                               |                     |                                                                          |                          |
| nvwvia | LENNAL I VIALIA                                                                                                    |                                                          |                             |                                                                               |                     |                                                                          |                          |
| Χρήσης | Ημερομηνία Πρώτης Καταγραφής                                                                                                    |                                                          | н                           | μερομηνία Τελευταίας Επικαιροποίης                                            | της                 |                                                                          |                          |
|        | Ημερομηνία Πρώπης Καταγραφής                                                                                                    |                                                          |                             | Ημερομηνία Τελευταίας Επικαιροποίησης.                                        |                     |                                                                          | =                        |
|        | ICD-10 *                                                                                                    |                                                          |                             |                                                                               |                     |                                                                          |                          |
|        | G37.4 - ΥΠΟΞΕΙΑ ΝΕΚΡΩΤΙΚΗ ΜΥΕΛΙΤΙΔΑ                                                                                                    |                                                          | •                           |                                                                               |                     |                                                                          |                          |
|        | Αριθμός Απόφασης ΚΕΠΑ ή άλλης συναφούς απόφ                                                                                                    | ρασης αναπηρίας                                          |                             |                                                                               | Ποσοστό αναπηρίας   | απο ΚΕΠΑ(%)                                                              |                          |
|        | Αριθμός Απόφασης ΚΕΠΑ ή άλλης συναφούς απόφοσης αναπηρίας                                                                                                    |                                                          |                             |                                                                               | Ποσοστό αναπηρίας α | πο ΚΕΠΑ (1-100%)                                                         |                          |
|        | Time Browninger Annurimmer                                                                                                    |                                                          |                             |                                                                               |                     |                                                                          |                          |
|        | ΕΛΕΥΘΕΡΑ ΣΧΟΛΙΑ ΙΑΤΡΟΥ (ΘΕΡΑΠΕΙΕΣ Γ                                                                                                    | ΠΟΥ ΧΡΗΣΙΜΟΠΟΙΗΘΗΚΑΝ ΣΤΟ ΠΑΡΕΛΘΟΝ ΚΑΙ ΠΡΟΣΦΙ             | ATH GEPAREYTIKH ANTIN       | ΜΕΤΩΠΙΣΗ)                                                                     |                     |                                                                          |                          |
|        |                                                                                                    | NOY XPHEMONOHHHHKAN ITO NAPEABON KAI NPOISA<br>NYITATMOI | ATH GEPAREYTIKH ANTIN       | ΜΕΤΩΠΙΣΗ)<br>ΠΙΑΗΙΠΤΙΚΕΣ ΚΡΙΣΕΙΣ                                              |                     | ΑΝΩΤΕΡΕΣ ΝΟΗΤΙΚΕΣ ΛΕΙΤΟΥΡΓΙΕΣ -                                          | KAIMAKA M.M.S            |
|        |                                                                                                    |                                                          | ATH OEPAJIEYTIKH ANTIN<br>B |                                                                               | •                   | ANOTEPEX NONTIKEX AEITOYPFIEX -                                          | KAIMAKA M.M.S            |
|        |                                                                                                    |                                                          | ATH OEPAREYTIKH ANTIN       |                                                                               | *                   |                                                                          | KAIMAKA M.M.S            |
|        |                                                                                                    |                                                          | ATH GEPARIEYTIKH ANTIN      | метопієн)<br>личнітіке: кріхеіх<br>-<br>оподи                                 | •                   | ANGTEPEX NONTIKEX AEITOYPTIEX -                                          | KAIMARA M.M.S.           |
|        | ИЛИЦ ОДОВЛОЛИЦ, АУИДСКИНОЦ,<br>EAEYOEPA XXXXIA IATPOY (GEPATELEX T<br>МГТОХ<br>-<br>АИХТАРИХЕХ ТОУ ХҮМАХОНИАТОХ<br>-<br>ОРОСХТАТИХИ                                                                                                    | NYETATINOE                                               | ATH OEPAJIEYTIKH ANTIN      | иетопієн)<br>пинптикех кріхеіх<br>-<br>-<br>-<br>-<br>-<br>-<br>-<br>-        | •                   | ANGTEPEX NONTIKEX AEITOYPTIEX -<br>-<br>-<br>-<br>KATARIOZH              | KAIMAKA M.M.S<br>•       |
|        | Анта, каралалая, клиралалая;<br>Елеүоера 2холла латроу (оератене т<br>митоя<br>алатарахее тоу буладонматоя<br>-<br>орооттален<br>-                                                                                                    |                                                          |                             | иетопієн)<br>лимпіткех кріхеіх<br>-<br>-<br>опози<br>-<br>-<br>-<br>-<br>-    | •                   | ANOTEPEX NONTIKEX AETROYPTIEX -<br>                                      | KAIMARA M.M.S.<br>•<br>• |
|        | Initial, departamenta, availantamenta;           EALEYDERA 2XXXAA IATPOY (DEPARTIELES I           INITTOS           -           ANATARAXES TOY SYNANDOHMATOS           -           OPOGETATIGH           -           ANATINEYZ TIKI ALEITOYPTIA | NYZTATNOZ                                                |                             | МЕТОПІЕН)<br>ПИНПТІКЕХ КРИЗЕІХ<br>-<br>-<br>ОПОЗИ<br>-<br>ЧТОХ ВАЛІЗНІХ.<br>- | •                   | ANOTEPEX NONTIKEX AEITOYPTIEX -<br>-<br>ICOPPOILA<br>-<br>KATARIOZH<br>- | KAIMAKA M.M. S<br>•<br>• |
|        | NUMB, REPRESENTATION, AND AND AND AND AND AND AND AND AND AND                                                                                                    | NY XPHEMONORHOHGAN ITO RAPEABON KAI RPOISA<br>NYITATMOX  | ATH OEPAREYTIKH ANTIN       | METORIEH)<br>RIAHITIKEE KRIEEE<br>-<br>-<br>OROZH<br>-<br>YROZ BAAISHE<br>-   | •                   | ANDTEPES NONTIKES AETOYPTIES -<br>-<br>ISOPPORIA<br>-<br>KATAROZH<br>-   | KAIMAKA M.M.S<br>•<br>•  |

Εικόνα 10 Φόρμα Συμπλήρωσης Στοιχείων Αρχικής Ένταξης

Αφού ολοκληρωθεί η συμπλήρωση των στοιχείων, τότε ο ιατρός επιλέγει "Επόμενο", για να συνεχίσει στις "Εγκεφαλικές Συζυγίες".

| 1111             |                                                                                      | usertest1236 - Ιατρός+          |
|------------------|--------------------------------------------------------------------------------------|---------------------------------|
| Διαβητικοί       | ΝΕΑ ΔΙΑΓΝΩΣΗ                                                                         | ← ΕΠΙΣΤΡΟΦΗ ΣΤΟ ΦΑΚΕΛΟ ΑΣΘΕΝΟΥΣ |
| Νέος Ασθενής     |                                                                                      |                                 |
| 替 Ασθενείς       | Γενικά Στοχρία Εγκεφολικής Σιδοχνήςς Κονηπικότητα Ακοθητικάτητα Αστουργίο Σφηγοτήρων |                                 |
| Διαχείριση       |                                                                                      |                                 |
| 👗 Προφίλ         |                                                                                      |                                 |
| 🖾 Επικοινωνία    | εΓκεφΑλικεΣ ΣΥΖΥΓΙΕΣ                                                                 |                                 |
| Ośmyłec Xuriany, | EFKE9AAKE2 XYZYTEX                                                                   |                                 |
|                  | < Προηγούμπνα                                                                        | Επόμενο >                       |

Εικόνα 11 Φόρμα Συμπλήρωσης Στοιχείων Αρχικής Ένταξης

Αφού ολοκληρωθεί η συμπλήρωση των στοιχείων, τότε ο ιατρός επιλέγει "Επόμενο", για να συνεχίσει στην "Κινητικότητα".

|                |                                                                                    | usertest1236 - Ιατρός           |
|----------------|------------------------------------------------------------------------------------|---------------------------------|
| μαβητικοί      | ΝΕΑ ΔΙΑΓΝΩΣΗ                                                                       | ← ΕΠΙΣΤΡΟΦΗ ΣΤΟ ΦΑΚΕΛΟ ΑΣΘΕΝΟΥΣ |
| 🖢 Νέος Ασθενής |                                                                                    |                                 |
| Ασθενείς       | Γενικά Στοιχεία Εγκεφολικές Συζυγίες Κνητικότητα Αυθητικότητα Λετουργία Σφιγικήρων |                                 |
| αχείριση       |                                                                                    |                                 |
| Προφίλ         |                                                                                    |                                 |
|                | KINHTIKOTHTA                                                                       |                                 |
| Οδηγίες Χρήσης | KINHTIKOTHTA                                                                       |                                 |
|                |                                                                                    |                                 |
|                |                                                                                    |                                 |
|                |                                                                                    |                                 |
|                |                                                                                    |                                 |
|                |                                                                                    |                                 |
|                |                                                                                    |                                 |
|                |                                                                                    |                                 |
|                |                                                                                    |                                 |
|                |                                                                                    |                                 |
|                | < Προηγούμενο                                                                      | Επόμενο                         |
|                |                                                                                    |                                 |
|                |                                                                                    |                                 |

Εικόνα 12 Φόρμα Συμπλήρωσης Στοιχείων Αρχικής Ένταξης

Αφού ολοκληρωθεί η συμπλήρωση των στοιχείων, τότε ο ιατρός επιλέγει "Επόμενο", για να συνεχίσει στην "Αισθητικότητα".

| λιορητικοί         ΝΕΑ ΔΙΑΓΝΩΣΗ                Νος Ασθενής               Γενκά Στους δο Εγκεφολικές Συζογίες Κνητικότητα Ασθητικότητα Ασθητικά Ασθητικά Ασθητικάτητα Ασθητικάτητα Ασθητικάτητα Ασθητικάτητα Ασθητικάτητα Ασθητικότητα Ασθητικότητα Ασθητικότητα Ασθητικότητα Ασθητικάτητα Ασθητικότητα Ασθητικάτητα Ασθητικάτητα Ασθητικάτητα Ασθητικάτητα Ασθητικότητα Ασθητικάτητα Ασθητικότητα Ασθητικάτητα Ασθητικότητα Ασθητικότητα Ασθητικότητα Ασθητικότητα Ασθητικότητα Ασθητικότητα Ασθητικότητα Ασθητικήτα Ασθητικότητα Ασθητικότητα Ασθητικότητα Ασθητικότητα Ασθητικότητα Ασθητικότητα Ασθητικότη Ασθητικότη Ασθητικότητα Ασθητική Ασθητικά Ασθητική Ασθητική Ασθη | ← ERIZTPOΦΗ ΣΤΟ ΦΆΚΕΛΟ ΑΣΘΕΝΟΎΣ |
|----------------------------------------------------------------------------------------------------|---------------------------------|
| δε Νας Λοθενής         Γενικά Στουχώα         Γενικά Στουχώα         Εινεφολικάς Συζυγίας         Κνιττικάτητα         Αστάρηκάσητα         Λεπουργία Σφιγισήρων           Δισχείρη η         -         -         -         -         -         -         -         -         -         -         -         -         -         -         -         -         -         -         -         -         -         -         -         -         -         -         -         -         -         -         -         -         -         -         -         -         -         -         -         -         -         -         -         -         -         -         -         -         -         -         -         -         -         -         -         -         -         -         -         -         -         -         -         -         -         -         -         -         -         -         -         -         -         -         -         -         -         -         -         -         -         -         -         -         -         -         -         -         -         -         -         -                                                                                                    |                                 |
|                                                                                                    |                                 |
| Διχοίριση         Διχοίριση           Διχοίρια         ΑιξοΗΤΙΚΟΤΗΤΑ                                                                                                    |                                 |
|                                                                                                    |                                 |
|                                                                                                    |                                 |
|                                                                                                    |                                 |
| Ο Οδήμες Χρήσης ΑΙξΟΗΤΙΚΟΤΗΤΑ ΧΩΡΙΣ ΔΙΑΤΑΡΑΧΕΣ ΑΙΞΟΗΤΙΚΟΤΗΤΑΣ ΔΙΑΤΑΡΑΧΕΣ ΕΠΙΠΟΛΗΣ ΑΙξΟΗΤΙΚΟΤΗΤΑΣ ΔΙΑΤΑΡΑΧΕΣ ΕΠΙ                                                                                                    | 2 BAGEI                         |
|                                                                                                    | *                               |
|                                                                                                    |                                 |
|                                                                                                    |                                 |
|                                                                                                    |                                 |
|                                                                                                    |                                 |
|                                                                                                    |                                 |
|                                                                                                    |                                 |
|                                                                                                    |                                 |
| <ul> <li>c. the function of the second second s</li></ul>                                                                                                    | Επομενο >                       |
|                                                                                                    |                                 |

Εικόνα 13 Φόρμα Συμπλήρωσης Στοιχείων Αρχικής Ένταξης

Αφού ολοκληρωθεί η συμπλήρωση των στοιχείων, τότε ο ιατρός επιλέγει "Επόμενο", για να συνεχίσει στην "Λειτουργία Σφιγκτήρων".

| 1+++             |                                                                                                    | usertest1236 - Ιατρός <del>-</del> |
|------------------|----------------------------------------------------------------------------------------------------|------------------------------------|
| Διαβητικοί       | ΝΕΑ ΔΙΑΓΝΩΣΗ                                                                                                    | - ΕΠΙΣΤΡΟΦΗ ΣΤΟ ΦΑΚΕΛΟ ΑΣΘΕΝΟΥΣ    |
| Α+ Νέος Ασθενής  |                                                                                                    |                                    |
| 🖶 Ασθενείς       | Γενικά Στοχεία Εγκαφαλικές Συζυνέςς Κινητικότητα Ασθητικότητα Αποτοργία Σφινιτήρων                              |                                    |
| Διαχείριση       |                                                                                                    |                                    |
| 🛔 Προφίλ         |                                                                                                    |                                    |
| 🖾 Επικοινωνία    | ΛΕΙΤΟΥΡΓΙΑ ΣΦΙΓΚΤΗΡΩΝ                                                                                           |                                    |
| Θ Οδηγίες Χρίσης | AETOYPIA 1981/KTIHON         OYPOA0X02 KYITH         OPO0           CXI         •         •         •         • |                                    |
|                  | < Προγγούμενο<br>Π                                                                                              | οουμονή Κατοχώρηση                 |

Εικόνα 14 Φόρμα Συμπλήρωσης Στοιχείων Αρχικής Ένταξης

Τέλος ο χρήστης μπορεί να επιλέξει "Προσωρινή Καταχώρηση" ή "Οριστική Καταχώρηση".

Βήμα 1: Καταχώρηση Ένταξης και εμφάνιση στοιχείων.

| 744                                       |                                                                                                    |                                                                                                    |                                    | 👁 Προβολή                                              | Ασθενή / Επεξεργο |
|-------------------------------------------|----------------------------------------------------------------------------------------------------|----------------------------------------------------------------------------------------------------|------------------------------------|--------------------------------------------------------|-------------------|
|                                           |                                                                                                    |                                                                                                    |                                    |                                                        | and a substate    |
|                                           |                                                                                                    |                                                                                                    |                                    |                                                        |                   |
| Ιατρικός                                  | ς Φάκελος Ασθενή                                                                                                    |                                                                                                    |                                    |                                                        |                   |
| Στοιχεί                                   | α αρχικής ένταξης Τρέχουσα Κατάσταση Ασ                                                                                                    | σθενούς                                                                                                    |                                    |                                                        |                   |
|                                           |                                                                                                    |                                                                                                    |                                    |                                                        |                   |
|                                           |                                                                                                    |                                                                                                    |                                    |                                                        | 🛓 ΕΞΑΓΩΓΗ Σ       |
| Στο                                       | οιχεία Αρχικής Ένταξης                                                                                                    |                                                                                                    |                                    |                                                        |                   |
| Ημε.<br>-                                 | ρομηνία Πρώτης Καταγραφής                                                                                                    | Ημερομηνία Τελευταίας Επικαιροποίησης                                                                                                    | Αριθμός Απόφασης ΚΕΠΑ<br>184646465 | Ποσοστό Αναπηρίας ΚΕΠΑ<br>20                           |                   |
| Διάν                                      | γνωση ICD-10                                                                                                    |                                                                                                    | TEIA EFWARTIA MVEAITIAA (227.2     |                                                        |                   |
| 010                                       | EIR EI KAFZIA NITE/VITIZA ZE AUGMITE/VINIZITIKEZ IV                                                                                                    | AGHZEIZ TOY KENTPIKOY NEYPIKOY 2Y2 THMATOZ MH ATOLIZ KAGOPIZOWENH (                                                                                                    | CLINE LINE ZIG MILLINES - 037.3    |                                                        |                   |
| Трё                                       | έχουσα Διάγνωση                                                                                                    | ABREEZ TOY KENTPIKUY NETPIKUY 171 THMATUZ IMPANJUZ KABOPZUMENH (                                                                                                    |                                    |                                                        |                   |
| Трі<br>Нµє<br>15 і                        | εινεί και είναι τη κατέλη του το πολιτιεί του το πολιτιεί του<br>έχουσα Διάγνωση<br>έχουσα Διάγνωση<br>ουν 2019                                                                                                    | нанцец тот неятняют иле тотякот вла нама од им жилце, кнесическием н<br>Афумиоп КD 10<br>октадилец Алле осејец Дихутец Аломуелиотткец<br>ПЛИНДЕС 638 8                                                                                                    | Αρθμός Απόφασης ΚΕΠΑ               | Ποσοστό Αναπρείας ΚΕΠΑ.<br>-                           |                   |
| Τρά<br>Ημε<br>15 Ια<br>Ιστι               | ορικό Αλλογής Διάγνωσης                                                                                                    | Addywong KD 10<br>October 1<br>October 2005<br>October 2005<br>Octobe | Αριθμός Απόφασης ΚΕΠΑ              | Ποσοστό Αναπρείας ΚΕΠΑ.<br>-                           |                   |
| Трі<br>Нµс<br>15 іл                       | οριεί ΟΑΡΟΛΙΝΙ ΕΛΝΙΝΑ Αλλογής Διάγγωσης<br>ξχουσα Διάγνωση<br>ρομικό αλλογής διάγνωσης<br>ορικό Αλλογής Διάγνωσης<br>Ο                                                                                                    | Adiywani ICD 10<br>Adiywani ICD 10<br>Adiywani ICD 10<br>Adiywani ICD 10<br>Adiywani ICD 10                                                                                                    | Αριθμός Απόφασης ΚΕΠΑ              | Ποσοστό Αναπρίας ΚΕΠΑ<br>-<br>Κατόστυση                | AV/AFH AIANG      |
| Тря́<br>Нµи:<br>15 іл<br>Іотт<br>А/А<br>1 | εινεί και του παιτελητικό και ποιοι τε πιτοι τε ποιοι τε ποιοι τε ποιοι τε ποιοι τε ποιοι τε ποιοι τε ποιοι τε<br>έχουσα Διάγνωση<br>ρομικό αλλαγής διάγνωσης<br>ορικό Αλλαγής Διάγνωσης<br>Νιερομηνία Αλλαγής Διάγνωσης<br>15 Ιους 2019 | Adiywani ICD 10<br>Adiywani ICD 10<br>OPEIMEREE AVIEL OEBIEL MAXYTEE ATOMYEVINGTIKEE<br>TRAVEELE - 038 8<br>Adiywani ICD 10<br>G36 8 - OPEIMEREE AVIEL OEBIEL MAXYTEE ATOMYEVIN                                                                                                    | Αριθμός Απόφασης ΚΕΠΑ              | Ποσοστά Αναπρίας ΚΕΠΑ<br>-<br>Κατάστοση<br>ΚατόριοσηΔη | AVAFH DIAND       |

Εικόνα 15 Αποτέλεσμα Συμπλήρωσης Στοιχείων Αρχικής Ένταξης

Βήμα 2: Ο χρήστης μπορεί να αλλάξει το τύπο Θεραπευτικής Αντιμετώπισης με το κουμπί

ΑΛΛΑΓΗ ΤΥΠΟΥ ΘΕΡΑΠΕΥΤΙΚΗΣ ΑΝΤΙΜΕΤΩΠΙΣΗΣ

Κάθε φορά που αλλάζει τύπο Θεραπευτικής Αντιμετώπισης πρέπει να είναι διαφορετικός από τον προηγούμενο. Επίσης για να μπορεί να αλλάξει τύπο Θεραπευτικής Αντιμετώπισης ο προηγούμενος πρέπει να είναι σε κατάσταση «**Οριστικής Καταχώρησης**» ή «**Ακυρωμένη**». Σε κατάσταση «**Πρόχειρη**» ή «**Προσωρινής Αποθήκευσης**» ο χρήστης μπορεί να επεξεργαστεί την αλλαγή που έκανε στη μέθοδο. Επίσης μπορεί να τον ακυρώσει οποιαδήποτε στιγμή.

 Βήμα 3: Όταν ο χρήστης καταχωρήσει οριστικά την Αλλαγή της Μεθόδου (Εικόνα 14) τότε αλλάζει ο Τρέχων τύπος Θεραπευτικής Αντιμετώπισης και είτε μπορεί να τον ακυρώσει είτε μπορεί να προσθέσει και άλλες εγγραφές στο ιστορικό όπως αναλύθηκε στο Βήμα 2.

|                                                            |                                                                                                    |                                                                                                    |                                                                                                    | @ Προβολή                                                                                | Ασθενή 🖋 Επεξεργασ |
|------------------------------------------------------------|----------------------------------------------------------------------------------------------------|----------------------------------------------------------------------------------------------------|----------------------------------------------------------------------------------------------------|------------------------------------------------------------------------------------------|--------------------|
|                                                            |                                                                                                    |                                                                                                    |                                                                                                    |                                                                                          |                    |
|                                                            |                                                                                                    |                                                                                                    |                                                                                                    |                                                                                          |                    |
| Ιατρικός                                                   | ος Φάκελος Ασθενή                                                                                                    |                                                                                                    |                                                                                                    |                                                                                          |                    |
| Στοιχε                                                     | εία αρχικής ένταξης Τρέχουσα Κατάσταση Α                                                                                                    | σθενούς                                                                                                    |                                                                                                    |                                                                                          |                    |
|                                                            |                                                                                                    |                                                                                                    |                                                                                                    |                                                                                          |                    |
| nc                                                         |                                                                                                    |                                                                                                    |                                                                                                    |                                                                                          | 🛦 ΕΞΑΓΩΓΗ ΣΕ       |
|                                                            |                                                                                                    |                                                                                                    |                                                                                                    |                                                                                          |                    |
| 210                                                        | orten whitely manufily                                                                                                    |                                                                                                    |                                                                                                    |                                                                                          |                    |
| Цца<br>Нис<br>-<br>-                                       | κερομηνία Πρώτης Καταγραφής<br>άγνωση ICD-10                                                                                                    | Ημερομηνία Τελευτείας Επικαιροποίησης                                                                                                    | Αριθμός Απόφασης ΚΕΠΑ<br>164646465                                                                                                    | Ποσοστό Αναπηρίας ΚΕΠΑ<br>20                                                             |                    |
| -<br>Акб<br>ОΞI                                            | νοχών κρχμης ετινοςς<br>κρομηνία Πρώτης Καταγραφής<br>άγνωση ΙCD-10<br>Εείλ επέλετμα ΜΥΕΛΙΤΙΔΑ ΤΕ ΑΠΟΜΥΕΛΙΝΟΤΙΚΕΙ Γ<br>Οτόνοσα Διάζγιωση                                                                                               | Ημερομηνία Τυλανικίας Επικαιροποίησης.<br>                                                                                                    | Αφάμός Απόφασης ΚΕΠΑ<br>166686465<br>ΞΕΙΑ ΕΓΚΑΡΣΙΑ ΜΥΕ/ΝΤΙΔΑ - 037.3                                                                                                    | Ποσοστό Ανσπηρίος ΚΕΠΑ<br>20                                                             |                    |
| -<br>-<br>-<br>СЭ<br>Тр<br>15 Г                            | νοχούς γίαχους είτασης<br>Ικροιηγία μολίης Καταγοσφής<br>άψτωση ΚΈΔ-30<br>Είεκε Επελαγεία Αντελητικά τα Απολιγτελικιστικέε Π<br>ολόχουσα Διάγγνωση<br>καροιηγία αλλαγής διάγγνωσης<br>Ιουν 2019                                        | Ημεροψηνία Τλλανισίας Επικαφοποίησης<br>                                                                                                    | Αρθμός Απόφασης ΚΕΠΑ<br>15636485<br>ΞΕΙΑ ΕΓΚΑΡΣΙΑ ΜΥΕΙΛΤΙΔΑ - 037.3<br>Αρθμός Απόφασης ΚΕΠΑ                                                                                                    | Ποσοστό Αναπηρίας ΚΕΠΑ<br>20<br>Ποσοστό Αναπηρίας ΚΕΠΑ                                   |                    |
| Lite<br>Hype<br>GEI<br>Tp:<br>Hype<br>151<br>Iot           | νοχού κεγχατης εκτουχη<br>κεροιηγία Πρώτης Καταγραφής<br>άγνωση ΙCD-19<br>είκαι επικαντία Αυγγιάζα ΣΕ ΑΠΟΜΥΕΛΙΝΙΟΤΙΚΕΣ Π<br>οξόχουσα Διάγγιωση<br>περοιηγία αλλαγής διάγγιωσης<br>Τορικό Αλλλαγής Διάγγιωσης                           | Ημεροψηνία Τλλαταίας Επικαφοσιούρας.<br>Αθήσεις του κεντρικού νευτρικού σύζετηματός ΜΗ Αγγάς Κλαορίζομενη Η<br>Δάφουση ΚΕΟ 10<br>Οριζωτικές Αγγές ο σείσες Δυλαγτές Απομηγελινιστικές<br>Πλοητέες - 038.8 | Αρθιμός Απόφασης ΚΕΠΑ<br>196646405<br>ΞΕΙΑ ΕΓΚΑΡΣΙΑ ΜΥΕ/ΝΤΙΔΑ - 037 3<br>Αρθιμός Απόφασης ΚΕΠΑ                                                                                                    | Ποσαστό Αναπηρίας ΚΕΠΑ<br>20<br>Ποσαστό Αναπηρίας ΚΕΠΑ<br>-                              | AVVAID ADAVVA      |
| 2.15<br>Ημι<br>Δαί<br>ΟΞ<br>Τρι<br>Ημι<br>151<br>Ιστ<br>Α. | νημου κηγία η μούτης Καταγραφής<br>άγνωση ΙCD-10<br>είκα επικατρία Μυγελιτία ΣΕ ΑΠΟΜΥΡΑΝΙΙΟΤΙΚΕΙ Π<br>αύχωση Διλαγής διάγνωσης<br>τορικό Αλλαγής Διάγνωσης<br>Α Ημερομηνία Αλλαγής Διάγνωσης                                           | Ημεροψηνία Τλλαταίας Επικαφοσιοίησης:<br>                                                                                                    | Αρθιμός Απόφασης ΚΕΠΑ<br>196646405<br>ΞΕΙΑ ΕΓΚΑΡΣΙΑ ΜΥΕ/ΝΤΙΔΑ - 037 3<br>Αρθιμός Απόφασης ΚΕΠΑ                                                                                                    | Ποσαστό Ανσπηρίας ΚΕΠΑ<br>20<br>Ποσαστό Ανσπηρίας ΚΕΠΑ<br>                               |                    |
| 2.15<br>Hun<br>OE<br>Tpi<br>Hun<br>15<br>Ior<br>A.1<br>t   | υχού κεγματίζε εκταστιζ<br>κερομηνία Πρώτης Καταγραφής<br>άγνωση ICD-19<br>εειλ επιζωτρία ΜΥΕΛΙΤΙΔΑ ΣΕ ΑΠΟΜΥΕΛΙΝΟΤΙΚΕΕ Π<br>Σέχουστα Διάφγιωση<br>κερομηνία αλλαγής διάγνωσης<br>Ιουν 2019<br>Τορικό Αλλαγής Διάγνωσης<br>15 Ιουν 2019 | Ημερομηνία Τλλυταίας Επικαφοποίησης:<br>                                                                                                    | Αρθιμός Απόφασης ΚΕΠΑ           196684883           ΞΕΙΑ ΕΓΚΑΡΊΙΑ ΜΥΕΛΙΤΙΔΑ - 037.3           Αρθιμός Απόφασης ΚΕΠΑ           -           -           -           -           -           -           -           -           -           -           -           -           -           -           -           -           -           -           -           -           -           -           -           -           -           -           -           -           -           -           -           -           -           -           -           -           -           -           -           -           -           -           -           -           -           -           -           - | Ποσοστό Ανσπηρίας ΚΕΠΑ<br>20<br>Ποσοστό Ανσπηρίας ΚΕΠΑ<br>Γ<br>Κατάστυση<br>Κατάροριμότη |                    |

Εικόνα 16 Ιστορικό Χαρακτηριστικών Νόσου

• Βήμα 4: Πληροφοριακά μπορεί να «Εξάγει σε PDF» βασικά στοιχεία του Ασθενή και την

τρέχουσα μέθοδο πατώντας το κουμπί.

 Βήμα 5: Μπορεί να ελέγξει την Τρέχουσα Κατάσταση Ασθενούς, η οποία εμφανίζει μία σύνοψη της τρέχουσας κατάστασης του ασθενή, δηλαδή της τελευταίας καταχωρημένης διάγνωσης.

|                                              |                                 |                                                                    | 👁 Προβολή Ασθενή 🥒 Επ                                           |
|----------------------------------------------|---------------------------------|--------------------------------------------------------------------|-----------------------------------------------------------------|
| АМКА                                         |                                 |                                                                    |                                                                 |
| Ιατρικός Φάκελος Ασθενή                      |                                 |                                                                    |                                                                 |
|                                              |                                 |                                                                    |                                                                 |
| Στοιχεια αρχικής ενταξής Τρεχουσα Κατάσταση  | Ασθενούς                        |                                                                    |                                                                 |
|                                              |                                 |                                                                    |                                                                 |
| Γενικά Στοιχεία                              |                                 |                                                                    |                                                                 |
| Ημερομηνία Αλλαγής Κατάστασης<br>23 Μαΐ 2019 | KENTPIKOY TYTIOY                | Διάγνωση ICD-10<br>ΔΙΑΦΟΡΕΣ ΑΛΛΈΣ ΟΞΕΙΕΣ ΔΙΑΧΥΤΕΣ ΑΠΟΜΥΕΛΙΝΩΤΙΚΕΣΙ | TAGHZEIZ - G36.9                                                |
| Νυσταγμός                                    | Επιληπτικές Κρίσεις             | Ανώπερες Νοητικές Λειτουργίες - Κλίμακα Μ.Μ.S                      | Διαταραχές του Συναισθήματος                                    |
| Ψυχωσικά Συμπτώματα                          | Kómegn                          | Ισορροπία                                                          | Τύπος Ισορροπίας                                                |
| NAI                                          | OXI                             | OXI                                                                | -                                                               |
| Ορθοστάτηση                                  | Τύπος Ορθοστάτησης<br>-         | Βάδιση<br>ΟΧΙ                                                      | ικανότητα Βόδισης<br>ΒΑΔΙΖΕΙ ΣΗΜΑΝΙΚΗ ΑΠΟΣΤΑΣΗ ΜΕ ΜΙΚΡΗ ΥΠΟΣΤΗΡ |
| Τύπος Βάδισης                                | Τύπος Βαδίσματος                | Κατάποση                                                           | Τύπος Κατάποσης                                                 |
| NAI                                          |                                 |                                                                    | 25                                                              |
| Αναπνευστική Λειτουργία<br>-                 | τοπος Αναπνευστικής Λειτουργκας | testing test                                                       |                                                                 |
| Εγκεφαλικές Συζυγίες                         |                                 |                                                                    |                                                                 |
| Εγκεφαλικές Συζυγίες<br>ΝΑΙ                  |                                 | Οπτικό Νεύρο                                                       |                                                                 |
| Οφθαλμοκινητικά Νεύρα                        |                                 | Τρίδυμο Νεύρο<br>-                                                 |                                                                 |
| Προσωτικό Νεύρο                              |                                 | Ακουστικό Νεύρο                                                    |                                                                 |
| Κατώτερες Εγκεφαλικές Συζυγίες<br>-          |                                 |                                                                    |                                                                 |
| Κινητικότητα                                 |                                 |                                                                    |                                                                 |
|                                              |                                 | 10 1 10 1 10 1 1 1 1 1 1 1 1 1 1 1 1 1                             |                                                                 |

• Εικόνα 17 Ιστορικό Χαρακτηριστικών Νόσου

## 9. Προφίλ

Ο χρήστης πατώντας στο μενού πλοήγησης **Διαχείριση → Προφίλ** μεταφέρεται στην φόρμα αλλαγής των προσωπικών στοιχείων του. Ο χρήστης καλείται να συμπληρώσει όλα τα υποχρεωτικά πεδία της ενότητας **«ΤΑ ΣΤΟΙΧΕΙΑ ΜΟΥ»** και να πατήσει το κουμπί **«ΥΠΟΒΟΛΗ»** για να ολοκληρωθεί η αποθήκευση των στοιχείων. Στα πεδία που αφορούν τα τηλέφωνα επικοινωνίας επιτρέπονται μόνο αριθμητικοί χαρακτήρες, και στην ημερομηνία και το email ελέγχεται η εγκυρότητά τους. Το πεδίο Ειδικότητα θα είναι πάντα προ συμπληρωμένο και δεν θα μπορεί να επεξεργαστεί.

| 1111<br>EONYY                 | =                            |                       |                           | - Ιατρός •                  |
|-------------------------------|------------------------------|-----------------------|---------------------------|-----------------------------|
| Διαβητικοί<br>Αν Νέος Ασθενής | ΤΑ ΣΤΟΙΧΕΙΑ ΜΟΥ              |                       |                           |                             |
| 🖬 Ασθενείς                    | <b>Όνομα *</b>               | Επώνυμο *             | Πατρώνυμο *               | Μητρώνυμο *                 |
| χείριση<br>Παρφίλ             | Είστε Στρατιωτικός Ιατρός: * | Ειδικότητα *          | амка *                    | Αριθυός Μητρώου ΕΤΑΑ/ΤΣΑΥ * |
| 3 Επικοινωνία                 |                              | T                     |                           | . dauko2 aufika             |
| Οδηγίες Χρήσης                | AΦM *                        | Ημερομηνία Γέννησης • | Τηλέφωνο Επικοινωνίας 1 * | Τηλέφωνο Επικοινωνίας 2     |
|                               | Email •                      | Νομός •               | Πόλη •<br>•               | 086¢ *                      |
|                               | Αριθμός •                    | Ταχ. Κώδικας •        |                           |                             |
|                               |                              |                       |                           | уповолн                     |
|                               | 1                            |                       |                           | упово                       |

Εικόνα 18 Στοιχεία Ιατρού

### 10. Επικοινωνία

Ο χρήστης πατώντας στο μενού πλοήγησης **Διαχείριση → Επικοινωνία** μεταφέρεται στην φόρμα επικοινωνίας. Έχει την δυνατότητα αποστολής email στον κεντρικό διαχειριστή συμπληρώνοντας υποχρεωτικά :

- Όνομα
- Τηλέφωνο Επικοινωνίας
- Email
- Μήνυμα

| EONYY          | ≡                                | - Ιατρός <del>-</del> |
|----------------|----------------------------------|-----------------------|
| Διαβητικοί     | ERIKONA                          |                       |
| 🏭 Νέος Ασθενής |                                  |                       |
| 👹 Ασθενείς     | Ettisowaviditu uzi uzc           |                       |
| Διαχείριση     |                                  |                       |
| 🛔 Προφίλ       | Drops #                          |                       |
| 🖾 Επικοινωνία  | Thepsphologiest to origin and    |                       |
| Οδηγίες Χρήσης | TiyNquvo *                       |                       |
|                | Thepspalenjoyte to thyldpure and |                       |
|                | Email*                           |                       |
|                | Physpologiem is email exc        |                       |
|                | Méropo *                         |                       |
|                | Пицароюујате то цијура аас       |                       |
|                |                                  |                       |
|                |                                  |                       |
|                |                                  |                       |
|                |                                  |                       |
|                |                                  |                       |
|                | The compression                  | ΙΟΣΤΟΛΗ               |
|                |                                  |                       |

Εικόνα 19 Φόρμα Επικοινωνίας